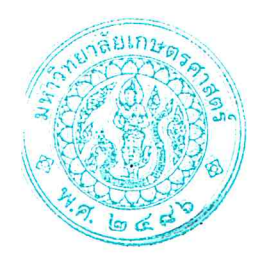

ประกาศโครงการปริญญาโทสาขาบริหารธุรกิจ ภาคค่ำ คณะบริหารธุรกิจ มหาวิทยาลัยเกษตรศาสตร์ เรื่อง รายชื่อ และรหัสประจำตัวนิสิตผู้มีสิทธิ์เข้าศึกษาต่อในระดับบัณฑิตศึกษา หลักสูตรบริหารธุรกิจ มหาบัณฑิต (บธ.ม.) โครงการปริญญาโทสาขาบริหารธุรกิจ ภาคค่ำ (รอบสอง)

ตามที่โครงการปริญญาโทสาขาบริหารธุรกิจ ภาคค่ำ คณะบริหารธุรกิจ มหาวิทยาลัยเกษตรศาสตร์ ได้เปิดรับสมัครบุคคลทั่วไปเพื่อสอบคัดเลือกเข้าศึกษาต่อในระดับบัณฑิตศึกษา หลักสูตรบริหารธุรกิจมหาบัณฑิต (บธ.ม.) คณะบริหารธุรกิจ มหาวิทยาลัยเกษตรศาสตร์ (รอบสอง) และได้ดำเนินการสอบคัดเลือกเป็นที่เรียบร้อย แล้ว

โครงการปริญญาโทสาขาบริหารธุรกิจ ภาคค่ำ จึงขอประกาศรายชื่อ และรหัสประจำตัวนิสิตผู้มีสิทธิ์เข้า ศึกษาต่อในระดับบัณฑิตศึกษา หลักสูตรบริหารธุรกิจมหาบัณฑิต (บธ.ม.) คณะบริหารธุรกิจ มหาวิทยาลัยเกษตรศาสตร์ ประจำปีการศึกษา ๒๕๖๗ (รอบสอง) ดังนี้

๑. รายชื่อ และรหัสประจำตัวนิสิตผู้ผ่านการคัดเลือกและมีสิทธิ์เข้าศึกษาต่อๆ

มีผู้ผ่านการคัดเลือก และมีสิทธิ์เข้าศึกษาต่อในระดับบัณฑิตศึกษา หลักสูตรบริหารธุรกิจ มหาบัณฑิต (บธ.ม.) โครงการปริญญาโทสาขาบริหารธุรกิจ ภาคค่ำ จำนวนทั้งสิ้น ๒๔ ราย รายละเอียดปรากฏตาม บัญชีรายชื่อ (เอกสารแนบท้าย ๑)

ทั้งนี้ ให้ผู้มีสิทธิ์เข้าศึกษาต่อ ๆ รายงานตัว และยืนยันสิทธิ์เข้าศึกษาต่อได้ตั้งแต่ วันศุกร์ที่ ๗ มิถุนายน – วันอาทิตย์ที่ ๑๖ มิถุนายน ๒๕๖๗ ผ่านระบบออนไลน์ที่ https://sp-regis.ku.ac.th และชำระค่าธรรมเนียมการศึกษา ได้ตั้งแต่วันศุกร์ที่ ๗ มิถุนายน – วันอาทิตย์ที่ ๑๖ มิถุนายน ๒๕๖๗ (รายละเอียดตามเอกสารแนบท้าย ๒) ผู้ที่ไม่รายงานตัวผ่านระบบออนไลน์ และไม่ชำระเงินภายในกำหนดวันและ เวลาดังกล่าว โครงการๆ จะถือว่าท่านสละสิทธิ์ในการเข้าศึกษาต่อ

> จึงประกาศมาเพื่อทราบโดยทั่วกัน ประกาศ ณ วันที่ 🖁 มิถุนายน พ.ศ. ๒๕๖๗

(ดร.ณัฐพล พันธุ์ภักดี) ประธานกรรมการดำเนินงาน โครงการปริญญาโทสาขาบริหารธุรกิจ ภาคค่ำ

เอกสารแนบ ๑

รายชื่อผู้มีสิทธิ์เข้าศึกษาระดับบัณฑิตศึกษา หลักสูตรบริหารธุรกิจมหาบัณฑิต

โครงการปริญญาโทสาขาบริหารธุรกิจ ภาคค่ำ คณะบริหารธุรกิจ มหาวิทยาลัยเกษตรศาสตร์

ระดับปริญญาโท ประจำภาคต้น ปีการศึกษา ๒๕๖๗

กลุ่มวิชา การจัดการ สาขาวิชา บริหารธุรกิจ (รหัสสาขา XN๖๐)

| ลำดับที่ | รหัสประจำตัวนิสิต        | คำนำหน้า | ชื่อ นามสกุล         | แผนการศึกษา | กลุ่มวิชา |
|----------|--------------------------|----------|----------------------|-------------|-----------|
| Ø        | ຉ๗໑໕ຓ໕២ຓ໕ຉ               | นางสาว   | ขวัญใจ อำคาหล้า      | แผน ข       | การจัดการ |
| ම        | ଚନାଡଙ୍କୁଆନୁଜ୍ୟାନ୍        | นางสาว   | จิดาภา นาคะดำรงวุฒิ  | แผน ข       | การจัดการ |
| ഩ        | ଚନାବଝ୍ଲାଝ୍ ଚିକାର         | นาย      | ชยุต มกรสุต          | แผน ข       | การจัดการ |
| ¢        | ଚନାବଝ୍ଲୋଟ୍ଟେଇଅନ୍ତ        | นางสาว   | ชุดาภรณ์ ภู่ระหงษ์   | แผน ข       | การจัดการ |
| č        | ଚନାବଝ୍ଲୋଟ୍ଟୋଚ୍ଚାଣ୍ଟ୍ୟ    | นางสาว   | ปริฉัตร คงบัว        | แผน ข       | การจัดการ |
| e        | <u>ଚ</u> ାବଝ୍ଲେଣ୍ଟେଠ୍ର   | นางสาว   | ปานฉัตร เปรมานุพันธ์ | แผน ข       | การจัดการ |
| ଣା       | ଚନାବଝ୍ଲାଝ୍ନବେଡ           | นางสาว   | ปุญณิศา หลักเงิน     | แผน ข       | การจัดการ |
| ಷ        | ଚନାବଝ୍ଲୋଟ୍ଟୋବ୍ଟେ         | นาย      | พัสกร ประสิทธิ์สาร   | แผน ข       | การจัดการ |
| ଝ        | ଚ୍ଚାବଝ୍ଲେକ୍ଟେକ           | นางสาว   | เพชรลดา เรื่องเดช    | แผน ข       | การจัดการ |
| ୭୦       | ଚନାବଝ୍ଲାଝ୍ଲାବଝ୍ଲାର       | นาย      | ภูรินทร์ วิชัยลักขณา | แผน ข       | การจัดการ |
| ୭୭       | ୄୄୄୄୄୄୄୄୄୄୄୄୄୄୄୄୄୄୄୄୄୄୄୄ | นาย      | ศุภกร รักสวัสดิ์     | แผน ข       | การจัดการ |

จำนวน......๑๑.....คน (แผน ข ......๑๑......คน)

รายชื่อผู้มีสิทธิ์เข้าศึกษาระดับบัณฑิตศึกษา หลักสูตรบริหารธุรกิจมหาบัณฑิต

## โครงการปริญญาโทสาขาบริหารธุรกิจ ภาคค่ำ คณะบริหารธุรกิจ มหาวิทยาลัยเกษตรศาสตร์

## ระดับปริญญาโท ประจำภาคต้น ปีการศึกษา ๒๕๖๗

กลุ่มวิชา การจัดการเทคโนโลยีและการผลิต สาขาวิชา บริหารธุรกิจ (รหัสสาขา XN๖๐)

| ลำดับที่ | รหัสประจำตัวนิสิต | คำนำหน้า | ชื่อ นามสกุล            | แผนการศึกษา | กลุ่มวิชา                        |
|----------|-------------------|----------|-------------------------|-------------|----------------------------------|
| Ø        | ଚନାବଝ୍ଲାଝ୍ରାବ୍ଟେବ | นาย      | กิตติภพ ขันทอง          | แผน ข       | การจัดการเทคโนโลยี<br>และการผลิต |
| ୭        | ଚନାଭଝ୍ଲାଝ୍ରାଚ୍ଲୋଠ | นางสาว   | ธัญญพัทธ์ กุลพัฒน์พิมพา | แผน ข       | การจัดการเทคโนโลยี<br>และการผลิต |
| ഩ        | ଚଖାରଝଁ୩ଝୀ୭ଝ଼ନ୍ଦେ  | นางสาว   | พรรษพร กลิ่นสุวรรณมาลี  | แผน ข       | การจัดการเทคโนโลยี<br>และการผลิต |
| હ        | ଚନାବଝ୍ଲାଝ୍ସବେଟ୍ସ  | นาย      | ศศิน บุญเรือง           | แผน ข       | การจัดการเทคโนโลยี<br>และการผลิต |

จำนวน......๔.....คน (แผน ข .......๔......คน)

รายชื่อผู้มีสิทธิ์เข้าศึกษาระดับบัณฑิตศึกษา หลักสูตรบริหารธุรกิจมหาบัณฑิต

้โครงการปริญญาโทสาขาบริหารธุรกิจ ภาคค่ำ คณะบริหารธุรกิจ มหาวิทยาลัยเกษตรศาสตร์

ระดับปริญญาโท ประจำภาคต้น ปีการศึกษา ๒๕๖๗

กลุ่มวิชา การตลาด สาขาวิชา บริหารธุรกิจ (รหัสสาขา XN๖๐)

| ลำดับที่ | รหัสประจำตัวนิสิต            | คำนำหน้า | ชื่อ นามสกุล          | แผนการศึกษา | กลุ่มวิชา |
|----------|------------------------------|----------|-----------------------|-------------|-----------|
| ଭ        | ଚନାବଝ୍ଲାଝ୍ବାଚଝ୍ୟଙ୍କ          | นางสาว   | เกศิณี เกื้อสกุล      | แผน ข       | การตลาด   |
| ම        | <u>ଚ</u> ଜାବଝ୍ ୩ଝ ୭୦୦        | นางสาว   | ชนากานต์ เหมาะใจ      | แผน ข       | การตลาด   |
| តា       | ଚନାବଝ୍ଲାଝ୍ରାଚ୍ୟୁ             | นางสาว   | ฐิตานันท์ สุนทราณู    | แผน ข       | การตลาด   |
| હ        | ଚଜାବୁଝାଙ୍କରେମ୍ବ              | นาย      | ณัฐพงศ์ ธรรมกุล       | แผน ข       | การตลาด   |
| હૈ       | ଚନାବଝ୍ଲାଝ୍ରାଚଝ୍ଲାଝ           | นาย      | พงศกร ชายใหม่         | แผน ข       | การตลาด   |
| e        | <u>ଚ୍</u> ୟାବଝ୍ଲୋଟ୍ଟୋଡ୍ଟେଡ୍ଟ | นางสาว   | พรนิภา ลัทธศักดิ์ศิริ | แผน ข       | การตลาด   |
| ରା       | ଚନାବଝ୍ଲାଝ୍ରାଚୁଝ୍ର            | นางสาว   | รัตนาภรณ์ นิลโชติ     | แผน ข       | การตลาด   |
| ಡ        | ଚନାଡଝ୍ଲଝ୍ଜୁଟ୍ଟେଟ             | นางสาว   | อรอุษา สุริยาวงศ์     | แผน ข       | การตลาด   |
| ನ        | ଚନାବଝ୍ଲଝ୍ଲୋଟ୍                | นางสาว   | อุสิราทร ขอบสม        | แผน ข       | การตลาด   |

จำนวน......๙.....คน (แผน ข ......๙......คน)

# ขั้นตอนการรายงานตัวเข้าศึกษาต่อในระดับบัณฑิตศึกษา สาขาบริหารธุรกิจ โครงการปริญญาโทสาขาบริหารธุรกิจ ภาคค่ำ คณะบริหารธุรกิจ

#### มหาวิทยาลัยเกษตรศาสตร์ วิทยาเขตบางเขน

\*\*\*\*

#### ขั้นตอนการรายงานตัวของนิสิตใหม่

- ขั้นตอนที่ 1 การลงทะเบียนขอรับบัญชีผู้ใช้เครือข่ายนนทรี
- ขั้นตอนที่ 2 การกรอกข้อมูลประวัติ
- ขั้นตอนที่ 3 การพิมพ์ใบแจ้งหนี้ (KU 9)
   ตัวอย่างใบแจ้งหนี้ (KU 9)
- ขั้นตอนที่ 4 การลงทะเบียนเรียนนิสิตใหม่ (การลงทะเบียนเรียน รายวิชาตามแผนการศึกษา)

\*\*\*\*

## ขั้นตอนที่ 1 การลงทะเบียนขอรับบัญชีผู้ใช้เครือข่ายนนทรี

การยืนยันตัวบุคคลเพื่อใช้งานบัญชีผู้ใช้เครือข่ายนนทรี (ต้องทำให้ครบทุกขั้นตอน)

- 1. ขอรหัสผ่านบัญชีผู้ใช้เครือข่ายนนทรี ผ่านทางเว็บไซต์ <u>https://accounts.ku.ac.th</u>
- 2. จะปรากฎหน้าจอระบบบริหารบัญชีผู้ใช้เครือข่ายนนทรี (Nontri Account Management)
- 3. คลิกที่เมนู "การยืนยันข้อมูลส่วนบุคล (Personal information verification)"

#### 4. กรอกข้อมูลยืนยันตัวบุคคล ดังนี้ เลขประจำตัวประชาชน, รหัสนิสิต (ไม่ต้องมี b หรือ g นำหน้า), นามสกุล (ภาษาอังกฤษ) และเลือก Person Type เป็น นิสิต/Student (ต้องกรอกให้ครบที่รายการ)

5. คลิกที่ปุ่ม "ยืนยัน (Confirm)" เพื่อดำเนินการขั้นต่อไป

6. กำหนดรหัสผ่าน 2 ครั้งให้ตรงกันโดยรหัสผ่านจะต้องประกอบด้วยตัวอักษร ตัวเลข และอักขระพิเศษไม่น้อยกว่า
 8 ตัวอักษรและมีความยาวไม่เกิน 16 ตัวอักษรแล้วคลิกปุ่ม Change Password"

- 7. กำหนดคำถาม/คำตอบ ไว้สำหรับกรณีการกู้คืนรหัสผ่าน เสร็จแล้วคลิกปุ่ม "Save Answer"
- 8. กรอกข้อมูล Recovery Email เป็น email สำหรับกู้คืนรหัสผ่าน เสร็จแล้วกด Update
- \* หมายเหตุ ต้องนำ E-mail KU-Google (@ku.th) กรอกเพิ่มในประวัตินิสิตขั้นตอนที่ 2

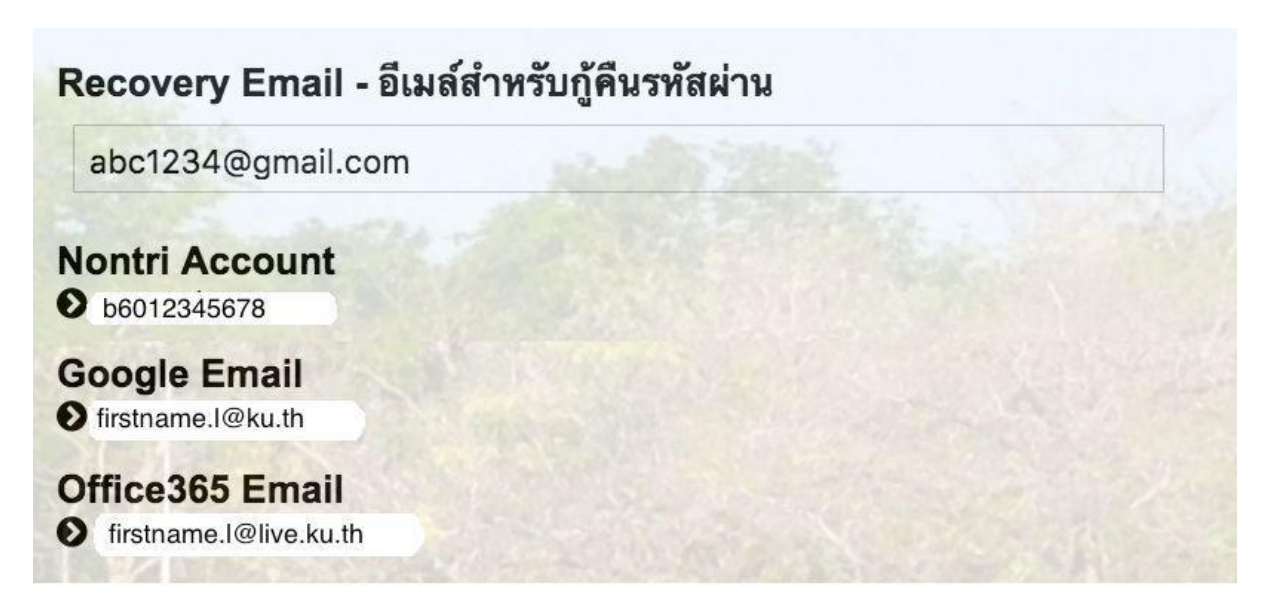

#### รายละเอียดดังนี้

| Recovery Email                                             | หมายถึง อีเมล์สำรองที่ใช้สำหรับการกู้คืนรหัสผ่านของผู้ใช้งาน (ในกรณีที่ไม่มีชื่อีเมล์<br>ผู้ใช้งานสามารถกรอกอีเมลสำรองเพื่อตั้งค่าได้)<br>(Secondary e-Mail for recover your e-Mail. (Nontri Account))                                                                                            |
|------------------------------------------------------------|----------------------------------------------------------------------------------------------------|
| Nontri Account<br>บัญซีหลักของมหาวิทยาลัย                  | หมายถึง ชื่อบัญชีผู้ใช้เครือข่ายนนทรีใช้ ล็อกอินเข้าระบบสารสนเทศและระบบ<br>เครือข่ายของมหาวิทยาลัยอาทิ การลงทะเบียนเรียน โดยชื่อบัญชีของนิสิตจะเป็น b<br>หรือg ตามด้วยรหัสนิสิต (b = ป.ตรี/ g = ป.โท เอก)<br>(Name/Username of KU account for accessing to Information Systems<br>of University.) |
| Google Email<br>บัญชีซึ่งเป็นบริการเสริมของ<br>มหาวิทยาลัย | หมายถึงชื่อบัญชีอีเมล์ KU-Google for Education ภายใต โดเมน "@ku.th"<br>(E-mail name of KU-Google account)                                                                                                    |
| Office365 Email                                            | หมายถึง ชื่อบัญชี อีเมล์ KU-Microsoft live (บริการใหม) ภายใตโดเมน<br>"@live.ku.th"                                                                                                    |
| บัญชีซึ่งเปนบริการเสริมของ<br>มหาวิทยาลัย                  | (E-Mail name of Office365 account) New Services !!                                                                                                    |

เมื่อเสร็จแล้วคลิกปุ่ม "Logout" เพื่อออกจากระบบ (Then click "Logout" to log out.)

# ขั้นตอนที่ 2 การกรอกข้อมูลประวัติ

1. เข้า <u>http://www.grad.ku.ac.th</u>

| ← → C 🔒 grad.ku.ac.th                             |                                                                                                    | a e \star 🖬 🛪 🖬 🐧 i |
|---------------------------------------------------|----------------------------------------------------------------------------------------------------|---------------------|
| 😭 สมุลออกเลข 4 โดงอก 😭 สาหายสัมนะประ - Goo 🥝 กับค | unenstärundarum 🥝 AMS e-Office 🙆 veitrenn - värefarters in Data M 🧿 öveletternela sentien                                                   |                     |
|                                                   | f y 🖸 🛛                                                                                                    |                     |
|                                                   | GS manyative บัณฑิตวิทยาลัย มหาวิทยาลัยเกษตรศาสตร์                                                                                          |                     |
|                                                   | <b>KU MARKA GRADS</b> <i>plus</i> <sup>+</sup> THE GRADUATE SCHOOL, KASETSART UNIVERSITY                                                    |                     |
|                                                   |                                                                                                    |                     |
|                                                   | หน้าแอก หลักสูตร GSPP การวันสมัคร นิสิต ยาจารย์ ระบบสารสนพศ ดาวม์โทลด ข่าวและสิจกรรม เรียรกับเรา ติดต่อเข้าหน้าที                           |                     |
|                                                   | anuna >                                                                                                    |                     |
|                                                   | ข้อบังคับ การในระ > การสัน บิการศึกษา 2566                                                                                                  |                     |
|                                                   | อังรางกรรรมเนินการศึกษา <u>รระสามมันให้เป็นไ</u> ล                                                                                          |                     |
|                                                   | อ่าดี แลศการพระนการข้อกรุษสาหรับผู้สมัคร ระช่อมัติศรีกระระหลัว นทิตวิทยาลัย                                                                 |                     |
|                                                   | เรียนไของส่อนนั้นการส่วยลออนการาชิงกฎะ<br>ระดับปริญญาตา ระดับประวัติปีสารปกประวัติปีสารปกประวัติปีสารปกประวัติปีสารปกประวัติปีสารปกประวัติป |                     |
|                                                   | โครงการเรียนส่วงหน้า > แบบพ่อรื่มสำหรับโครงการพิเศษ                                                                                         |                     |
|                                                   | เรื่อนต่น มีอาการสลิตนั้นต่อระดับนั้นต้องคือเป็น 🖉 Search . 🔍 🔍                                                                             |                     |
|                                                   | ราสารและการณ์ปัจจุบัน (แสน ข)<br>การสารและการณ์ปัจจุบัน (แสน ข)                                                                             |                     |
|                                                   | การรายงานตวเขาศกษา<br>สายเหลือการรายงานตระจากาศเริ่ม การศาสรรรรร                                                                            |                     |
|                                                   | และการทำบัตรประจำตัวนิสิตใหม่ <sub>รับสมั</sub> กร 🧤 รับสมัครมีสิตะดับบัณฑิตศึกษา ปีการ                                                     |                     |
|                                                   | ภาคต้น ปีการศึกษา 2566 (รอบแรก).                                                                                                    |                     |
|                                                   | รับแม่สันที่ 22 มีนายาม 2555                                                                                                    |                     |
|                                                   | พระแหวนห 25 มน พม - 2 เมษายน 2566<br>อาการของเลือกรัฐบาร์สายมารายาราย่าย เราะ เราะ อาการของเพื่อพัฒนาศึกษาที่                               |                     |
|                                                   | ตัวนิสิตใหม่ ภาคต้น ปีการศึกษา 2566 (รอบ 2566                                                                                               |                     |
|                                                   | แรก) ตั้งแต่วันที่ 23 มีนาคม – 2 เมษายน 2566                                                                                                |                     |
| https://www.grad.ku.ac.th/application/reporting/  | KU (2)                                                                                                    |                     |
| C Eusentrullenj                                   | 📕 Q. Search 📕 💭 📮 💟 💬 🛄 💷 😜                                                                                                    | ^                   |

- เลือก หัวข้อผู้สนใจเข้าศึกษา คลิกที่ ภาคพิเศษ กรอกข้อมูลประวัตินิสิตใหม่

2. เลือก Link กรอกข้อมูลประวัตินิสิตใหม่ ภาคพิเศษ

| 割 企 女 🕞 🏚 🖬 🕹 🖬 🎄                                                                                                    |
|----------------------------------------------------------------------------------------------------|
| 😵 AMS e-Office 🥹 volumen - standarbes 👔 Master's in Data M 😵 skuller barde                                                                                                    |
| f 🎔 📴 🖸                                                                                                    |
| Innovative บัณฑิตวิทยาลัย มหาวิทยาลัยเกษตรศาสตร์ Innovative บัณฑิตวิทยาลัย มหาวิทยาลัยเกษตรศาสตร์ Innovative State Stat |
| หลักสูตร GSPP การรับอนัตร นิสิต ยางารย์ ระบบเสารสนเทศ ตาวน์โหลด ข่าวและยังกรรม เ <i>ปี่ยวกับเรา</i> ติดต่อเข้าหน้าที่                                                                                                    |
| าสื่อ รอารัสชาวีขยายในเทพงศ์ > Appications > รายาามให้มีสินใหม่                                                                                                    |
|                                                                                                    |
| ารรายงานตัวนิสิตใหม่และลงทะเบียนเรียนออนไลน์ Link > รายชื่อผู้มีสิตให้เราลอบ<br>กรรายงานตัวนิสิตใหม่และลงทะเบียนเรียนออนไลน์                                                                                                    |
| unt Nontri Link 🖕 > รายเวนตัวนิสิตโหม่                                                                                                    |
| ลงทะเบียนเรียนออนไลน์ และพิมพิโยแจ้งหนี้ (XU9) Link สีงต่อ                                                                                                    |
| ลงทะเบียนเรียนออนไลน์ และพิมพิโยแจ้งหนี้ (KU9) วิทยางพศรีราชา Link การกา                                                                                                    |
| ลงพะเบียนส่วนออนไลน์ และพิมพิโนแจ้งหนี้ (KU9) วิทยางตะเอสิมพระเกียวติ Link โทร 0.2900-1445 ท่อ 226<br>สนคร ภายใน (61)1104 7 ต่อ 226                                                                                                    |
| E-mail : fgranmigku.ac.th                                                                                                    |
| rs <sup>2</sup> Orsbunders <b>Groderahip Otmost Opiendid</b> Copyright © 2016 The Graduate School, KasetsartUniversity                                                                                                    |
| ys 2 Quebundeess () seatrahip () Imod () standed Copyright © 2016 The Graduate School, KasetsartUniversity                                                                                                    |

3. Login ด้วยรหัสประจำตัวนิสิต และ หมายเลขประจำตัวประชาชน

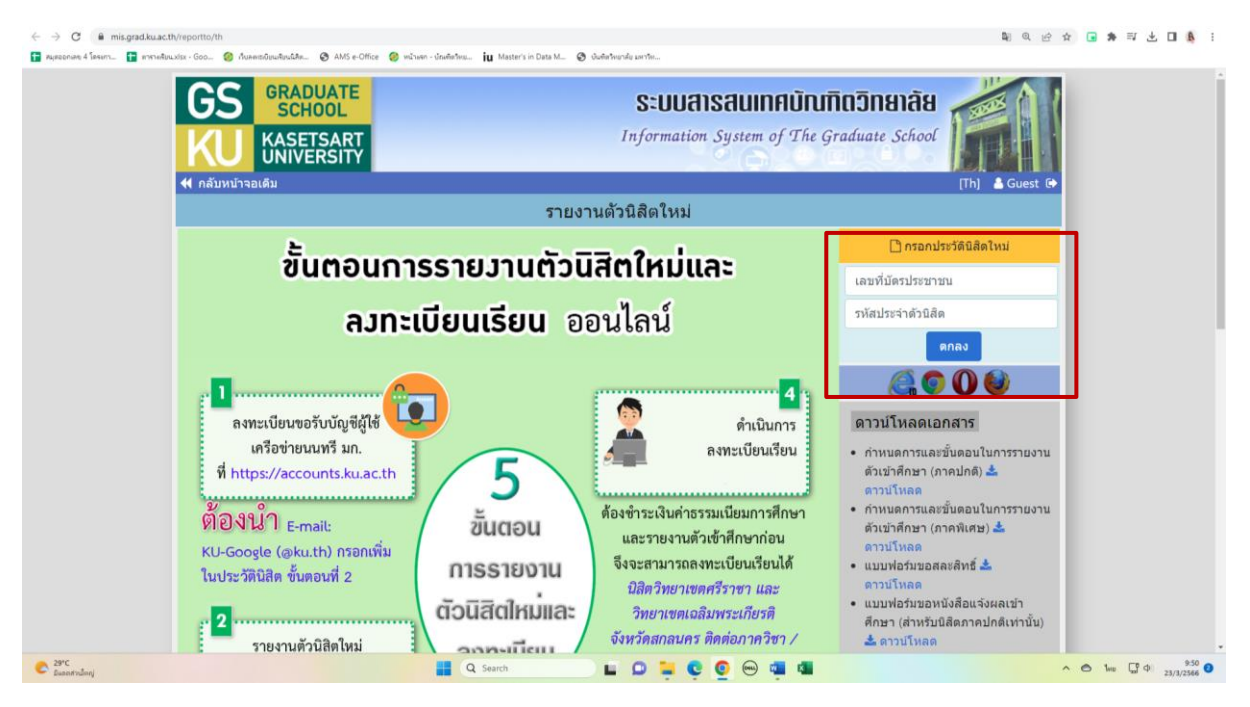

 กรอกข้อมูลส่วนตัวให้ครบทุกขั้นตอน และตรวจสอบชื่อ – นามสกุลอย่างละเอียด หากมีข้อผิดพลาด ให้แจ้งทางโครงการฯ เพื่อดำเนินการแก้ไข

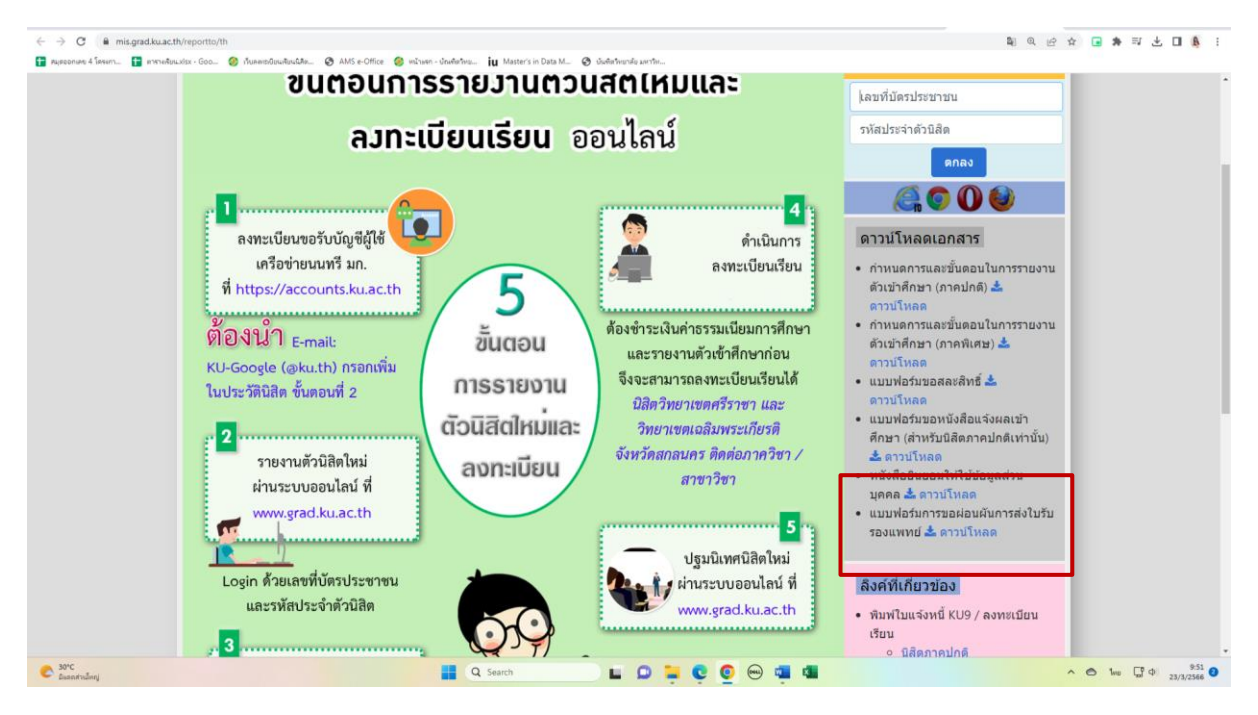

\* เอกสารเพิ่มเติมที่ต้องใช้แนบในการรายงานตัว

# ขั้นตอนที่ 3. การพิมพ์ใบแจ้งหนี้ (KU9)

1. เข้า <u>https://sp-regis.ku.ac.th/</u> (เว็บลงทะเบียนเรียนนิสิตโครงการภาคพิเศษ มก.)

| 🥝 กับอสประวัฒนสีอนัสอ์สระการกาลกัก x + - O X                                                                                                    |                                                                          |                                                                                                    |                                                                                                    |                                                                                                    |  |  |  |
|----------------------------------------------------------------------------------------------------|--------------------------------------------------------------------------|----------------------------------------------------------------------------------------------------|----------------------------------------------------------------------------------------------------|----------------------------------------------------------------------------------------------------|--|--|--|
| ← → C ① luitananiu   sp-regiskuacth/index.php                                                                                                    |                                                                          |                                                                                                    |                                                                                                    |                                                                                                    |  |  |  |
| 🔢 แอป 🧕 จดหมาย - fbusmba 🤣 หน้าแรก - บัณฑิตจิทย                                                                                                    | MBA สปท.   มหาวิทยา                                                      | 🥝 บ 干 สมุดออกเล                                                                                                    | ย 4 โดรงกา 📀 WRTS:Graduate Sch 🖬 ymba_ku - Yahoo M 🤗 New Do                                                                                                    | ocument 🛨 ตารางเรียน.xlsx - Goo »                                                                                                    |  |  |  |
| เมล์ เป็น เป็น เป็น เป็น เป็น เป็น เป็น เป็น                                                                                                    |                                                                          |                                                                                                    |                                                                                                    |                                                                                                    |  |  |  |
| หน้าแรก รายงาน                                                                                                    |                                                                          |                                                                                                    |                                                                                                    |                                                                                                    |  |  |  |
| ข่าวประชาสัมพัน                                                                                                    | เธ์                                                                      |                                                                                                    | การใช้งานเว็บสำหรับนิสิตใหม่                                                                                                    | เว็บการลงทะเมียนเรียนนิสิต<br>2 มีชื่ออออปอร์ พิเศษ (มร.แรน สอบแนนสม)                                                                   |  |  |  |
| เปิดระบบการตั้งค่า pattern และอัตราค่าธรรมเนียมการค์<br>เฉพาะนิสิตใหม่ระดับบัณฑิตศึกษา รหัสปี 63 ส่าหรั<br>ข่าระเงินค่าลงทะเบียนภาคการศึกษาแรกผ่านธนาคาร | ใกษา ประจำภาคต้น บี<br>มพิมพ์ใบแจ้งหนี้ (KU9<br>แระหว่างวันที่ 2 - 11 ร่ | ใการศึกษา 2563<br>)) ผ่าน Web และ<br>มีนาคม 2563 🦚                                                                                                    | <ol> <li>กรอกข้อมูลประวิธีสิตจิโหม่</li> <li>สำหรับมีสิตระคนเริญญาตรั</li> <li>สำหรับมีสิตระคนเริญญาตรั</li> <li>มอรรัสมัญขัญใช้เครือข่ายหมดหรือสึกษา</li> <li>ขอรรัสมัญขัญใช้เครือข่ายหมดหรือสึกษา</li> </ol> | * นิสิตภาคปกติ-พิเศษ (บางเขน-กำแพงแสน)<br>* นิสิตหลักสุตรบาบจาติ<br>(International Program)<br>* นิสิตโตรงการภาคพิเศษ<br>(Bill Payment) |  |  |  |
| ปฏิทินการศึกษา <b>ภาคปลาย ปีก</b>                                                                                                    | <u>ารศึกษา 2562</u>                                                      | 1                                                                                                    | การแสดงเอกสาร PDF                                                                                                    | * นิสิคโครงการภาคพิเศษ (เว็บเดิม)<br>เว็บอาจารย์ที่ปรึกษา                                                                               |  |  |  |
| <ul> <li>ນຢູ່ທັນທານອັກຮາ ນີການສັກຮາ 2562 ສຳປະນັນມີສົບບັນຊາຍວັນພາສ່ວ</li> <li>ນຢູ່ທັນທານອັກຮາ ມີການສັກຮາ 2562 ສຳປະນັນມີສົບເຊີຍູຜູາສະ</li> </ul>           |                                                                          |                                                                                                    | เว็บนี้ได้ออกแบบให้แสดง ใบแจ้งการป่าระเงิน และ ใบเสร็จรับเงิน เป็นเอกสาร PDF แสดงผล<br>ในบราวเซอร์ กรณ์บราวเซอร์ เช่น IE เป็นดัน ไม่แสดงผลเอกสาร PDF หรือเป็นหน้าว่างๆ ให้<br>แก้ไขดังนี้                      | ระบบดิดตามการลงทะเบียนนิสิต<br>ระบบอาจารย์ที่ปรึกษาออนไลน์                                                                              |  |  |  |
| หลักสูตรการชำระเงินค่าธรรมเนียมการ                                                                                                    | ศึกษาแบบ "เหมาจ่าย"                                                      |                                                                                                    | 1. Postkuosu ádobe Reader                                                                                                    | ลิดด่อสอบถาม                                                                                                    |  |  |  |
| กำหนดการ หลักสูตรภาษาไทย หลักสูตรนานาชาติ                                                                                                    |                                                                          |                                                                                                    | (กรณีเครื่องคอมพิวเตอร์ไม่มีโปรแกรม Adobe Reader ให้ติดตั้ง โดยดาวน์โหลดที่นี่)                                                                                                    | ัสานักบริหารการศกษา<br>โทร. 0-2942-8200                                                                                                 |  |  |  |
| โครงการฯ เปิดรายวิชา                                                                                                    | ก่อนวันที่ 3 ธ.ค.62                                                      | ก่อนวันที่ 7 ม.ค.63                                                                                                    | 2. คลิกเมนู Edit และ Preferences                                                                                                    | ฝ่ายบริการการเรียนการสอนและการสอบ                                                                                                    |  |  |  |
| โครงการฯ ตั้งค่าบันทึกอัตราค่าธรรมเนียมการศึกษา                                                                                                    | ก่อนวันที่ 1                                                             | 18 พ.ย.62                                                                                                    | 4. ภายในกรอบของ Web Browser Options ให้คลิกเลือก Display PDF in browser ว่าส่านกับริการคอมพิวเตอร์                                                                                                    |                                                                                                    |  |  |  |
| นิสิตใหม่ ป.โท, ป.เอก รหัส 62 เข้าภาคปลาย ชำระเงิน                                                                                                    | 20 - 26                                                                  | พ.ย.62                                                                                                    | 5. ดลิกปุ่ม OK                                                                                                    | โทร. 0-2562-0951-6                                                                                                    |  |  |  |
| 18 พ.ย 1 ร.ต.62 - 16 ม.ต.63<br>เป็ดข่างสาข้า<br>2. 13 ร.ต.62 - 16 ม.ต.63<br>พยายนลา<br>ขยายนลา<br>6 งับหนี่ 19 ร.ต.62                                    |                                                                          | <ol> <li>มหามายาม Aoobe Reader<br/>พากยังไม่สามารถแสดงเอกสารโด้ แมะนำไฟล้องเปลี่ยนใช้บรามเซอร์อื่น เช่น Google<br/>Chrome, Mozilla Firefox หรือ Internet Explorer เป็นดัน</li></ol> | ต่อ 622541-3                                                                                                    |                                                                                                    |  |  |  |
| วันลงทะเบียนเรียน                                                                                                    | 3 - 6 ธ.ค.62                                                             | 7 - 10 ม.ค.63                                                                                                    | ขึ้นตอนการตั้งค่าระบบสำหรับเจ้าหน้าที่โครงการฯ                                                                                                    |                                                                                                    |  |  |  |
| วันเปิดภาคเรียน                                                                                                    | 9 ธ.ค.62                                                                 | 13 ม.ค.63                                                                                                    | 1. ขอเปิดสอนรายวิชา เมื่อใส่รายวิชาครบแล้ว ให้คลิกปุ่ม "แจ้งขอเปิดสอน" และคลิกปุ่ม                                                                                                    |                                                                                                    |  |  |  |
| วันลงทะเบียนเรียนล่าข้า และเปลี่ยนแปลงรายวิชา                                                                                                    | 9 - 13 s.e.62                                                            | 13 - 17 ม.ค.63                                                                                                    | "Send" สถานะจะเป็น "รอการรับรอง" แล้วรอจนกว่าสำนักบริหารการศึกษารับรอง                                                                                                    |                                                                                                    |  |  |  |
| วันถอนรายวิชา (สำหรับนิสิตบัณฑิตวิทยาลัย)                                                                                                    | 21 ธ.ค.62 - 16 ก.พ.63                                                    | 25 ม.ค 22 มี.ค.63                                                                                                    | สถานะเปลี่ยนเป็น "เปิดเรียบรอย"<br>2. ออกแบบ Pattern การเก็บค่าธรรมเนียมการศึกษา                                                                                                    |                                                                                                    |  |  |  |
| 📲 🔎 🗮 📜 🧿 💶 🜌                                                                                                    |                                                                          |                                                                                                    | 2                                                                                                    | <sup>名</sup> へ (1)) 臣 ENG 20:40 💭                                                                                                    |  |  |  |

# 2. ใช้รหัสบัญชี และรหัสผ่าน <u>(บัญชีผู้ใช้เครือข่ายนนทรี</u>) Login เพื่อเข้าไปพิมพ์ใบแจ้งหนี้ KU 9

| 4 3 0 8                 | enis ku na th findau nha                          |                                                                                                    |                                                                  |                                                            |
|-------------------------|---------------------------------------------------|----------------------------------------------------------------------------------------------------|------------------------------------------------------------------|------------------------------------------------------------|
| C -> C = sp-n           | egis.ku.ac.tn/index.pnp                           | and an internation of the Alexandrom Contractor and a statement of the statement of the sta | <ul> <li>Masteric in Data M. (B). Anti-Annalis condu-</li> </ul> |                                                            |
| Majaconiaro e intern    |                                                   | наланиятания 🖉 Аміз е-отпое 🥥 малият - отнянията 👖                                                                                                    | a master's in Data m                                             |                                                            |
|                         |                                                   |                                                                                                    | เว็บลงทะเบียนเรียนนิสิตโครงการภาคพิเศษ มก.                       |                                                            |
|                         | เวอร์ขั้น 3.1 (8 ค.ศ. 2555)                       |                                                                                                    | ผู้ใช้งาน คือ g6515350457 นางสาวดาริกา แข่ได้ว                   | วันที่ 23 มีนาคม 2566                                      |
| 10000                   | พฒนาาดยสายสารสนเทศ<br>ส่านักบริการคอมพิวเตอร์ มก. |                                                                                                    |                                                                  | 1361 <mark>9:58:21</mark> א.                               |
| หน้าแรก สมาชิก          | ใบแจ้งหนึ่/ลงทะเมือนเรือน 👻                       | ใบแสร้างรับเรลิน (KU2) รากงาน ภาคาไลาย 2565                                                                                                    |                                                                  |                                                            |
|                         |                                                   |                                                                                                    | ข้อมอสมาชิก : มิสิต                                              |                                                            |
|                         |                                                   | ราสัมส์ด                                                                                                    | 6515350457                                                       |                                                            |
|                         |                                                   | ข้อ นามสกล                                                                                                    |                                                                  |                                                            |
|                         |                                                   | ริทยาเขต                                                                                                    |                                                                  |                                                            |
|                         |                                                   | ระฉับการศึกษา                                                                                                    | ปริญญาโท                                                         |                                                            |
|                         |                                                   | รนัสสาขาวิชา                                                                                                    | XN64                                                             |                                                            |
|                         |                                                   | ข้อสาขาวิชา                                                                                                    | บริหารธุรกิจ (สปท.)                                              |                                                            |
|                         |                                                   | ชื่อโครงการ                                                                                                    | โครงการบัณฑ์ไดดีกษาสาขาบริหารธุรกิจ (สมห.)                       |                                                            |
|                         |                                                   | สถานภาพนิสิต                                                                                                    | นิสิตปัจจุบัน                                                    |                                                            |
|                         |                                                   | อาจารย์ที่ปรึกหา                                                                                                    | ไม่มีหพัสอาจารย์ที่ปรึกษา . (00000)                              |                                                            |
|                         |                                                   |                                                                                                    | การลงหะเบียน กาดปลาย ปีการศึกษา 2565                             |                                                            |
|                         |                                                   | วันข่าระเงินผ่านธนาดาร KU9                                                                                                    |                                                                  |                                                            |
|                         |                                                   | วันลงทะเมียน                                                                                                    | 22 พฤศจิกายน 2565 - 25 พฤศจิกายน 2565                            |                                                            |
|                         |                                                   | วันลงทะเบียนล่าข้า เพิ่ม-ถอน                                                                                                    | 28 พฤศจิกายน 2565 - 2 สันวาคม 2565                               |                                                            |
|                         |                                                   |                                                                                                    | สิทธิ์การลงทะเบียน :                                             |                                                            |
|                         |                                                   | สถานะการข่าระเงิน                                                                                                    | ข่าระเงินแล้ว                                                    |                                                            |
|                         |                                                   |                                                                                                    | ตรวจสอบจำนวนเงินจากหน้าใบแจ้งหนึ่                                |                                                            |
|                         |                                                   | สถานะรองขึ้นจ                                                                                                    | •                                                                |                                                            |
|                         |                                                   | การลงทะเบียนเรียนแบบ                                                                                                    | เหมาข่าย                                                         |                                                            |
| เวลาประมวลผล 0.14876890 | 1824951 วันาที                                    |                                                                                                    |                                                                  |                                                            |
|                         |                                                   |                                                                                                    |                                                                  |                                                            |
|                         |                                                   |                                                                                                    |                                                                  |                                                            |
|                         |                                                   |                                                                                                    |                                                                  |                                                            |
|                         |                                                   |                                                                                                    |                                                                  |                                                            |
|                         |                                                   |                                                                                                    |                                                                  |                                                            |
| C 30°C<br>Duantrulinnj  |                                                   | Q 5                                                                                                    | arch 🔲 🖬 📮 📮 🙋 💬 🖷 💶                                             | Λ Θ ENG <sup>[1]</sup> / <sub>23/3/2366</sub><br>23/3/2366 |
|                         |                                                   |                                                                                                    |                                                                  |                                                            |

 เลือกเมนู ->ใบแจ้งหนี้/ลงทะเบียน ->พิมพ์ใบแจ้งหนี้ KU 9 ในวันศุกร์ที่ 7 มิถุนายน 2567 ถึง วันอาทิตย์ที่ 16 มิถุนายน 2567

| ← → C 🗎 sp-r            | regis.ku.ac.th/index.php                                                                                          |                                                                        |                                                                                   | 여 순 ☆ 🕞 🎓 🖽 🗄 🚺 🐞 🗄                                       |
|-------------------------|----------------------------------------------------------------------------------------------------|------------------------------------------------------------------------|-----------------------------------------------------------------------------------|-----------------------------------------------------------|
| 🖬 หมุดออกเลข 4 โดรมาว   | 🚹 การาะสัมนะม่ระ - Goo 🥝 กับละเซเงิม                                                                              | กมสัตรณ์สิต 🕲 AMS e-Office 🥝 หน้ามจก - บัณฑิตรัพย 🔃 Master's in Data I | M 🧿 บันทัตรัพยาสัย มหาวัด                                                         |                                                           |
|                         | เวอร์ขั้น 3.1 (8 ค.ศ. 2555)<br>พัฒนาโดยฝ่ายสารสนเทส<br>สำนักบริการคอมพังเตอร์ มก.<br>วินตร์หมที่(คามระวัดบริการ – | เว็บล<br>และสำคัญ (802) - ราคาม กามปลาย 2555                           | งทะเบียนเรียนนิสิตโตรงการภาคพิเสษ มก.<br>สุโข้าน 4a g6515350657 นาศาลาริกา แช่ได้ | วันที่ 23 มีนาคม 2566<br>เวลา <mark>(วิธีเตริมี</mark> น. |
|                         |                                                                                                    |                                                                        |                                                                                   |                                                           |
|                         |                                                                                                    |                                                                        | ขอมูลสมาขก : นสต                                                                  |                                                           |
|                         |                                                                                                    | 4                                                                      | 6515350457                                                                        |                                                           |
|                         |                                                                                                    | ขอ นามสกุล<br>ริ่มสวนขอ                                                |                                                                                   |                                                           |
|                         |                                                                                                    | ระดับการศึกษา                                                          | 1K0/01331                                                                         |                                                           |
|                         |                                                                                                    | รมัสสาพาวิชา                                                           | XN64                                                                              |                                                           |
|                         |                                                                                                    | ชื่อสาขาวิชา                                                           | ນອີທາອອກຄົຈ (ສປາກ.)                                                               |                                                           |
|                         |                                                                                                    | ข้อโครงการ                                                             | โครงการบัณฑิตศึกษาสาขาบริหารธุรกิจ (สปท.)                                         |                                                           |
|                         |                                                                                                    | สถานภาพนิสัต                                                           | นิสิตปัจจุบัน                                                                     |                                                           |
|                         |                                                                                                    | อาจารย์ที่ปรีกษา                                                       | ไม่มีทหัสอาจารย์ที่ปรึกษา . (00000)                                               |                                                           |
|                         |                                                                                                    | การองห                                                                 | ะเบียน ภาคปลาย ปีการศึกษา 2565                                                    |                                                           |
|                         |                                                                                                    | วันข่าระเงินผ่านธนาดาร KU9                                             |                                                                                   |                                                           |
|                         |                                                                                                    | วันลงทะเบียน                                                           | 22 พฤศจิกายน 2565 - 25 พฤศจิกายน 2565                                             |                                                           |
|                         |                                                                                                    | วันองทะเบียนอ่าข้า เพิ่ม-กอน                                           | 28 พฤศจิกายน 2565 - 2 ธันวาคม 2565                                                |                                                           |
|                         |                                                                                                    |                                                                        | สิทธิ์การลงทะเบียน :                                                              |                                                           |
|                         |                                                                                                    | สถานะการข่าระเงิน                                                      | ข่าระเงินแต่ว<br>ตรวจสอบจำนวนเงินจากหน้าไบแจ้งหนึ่                                |                                                           |
|                         |                                                                                                    | สถานะรอพินิจ                                                           | -                                                                                 |                                                           |
|                         |                                                                                                    | การลงทะเบียนเรียนแบบ                                                   | เหมาจ่าย                                                                          |                                                           |
| เวลาปรรมวลผล 0.14876890 | 1824951 ในาที                                                                                                    |                                                                        |                                                                                   |                                                           |
| C 30°C<br>Duantrulinnj  |                                                                                                    | Q Search                                                               | 🖬 🗭 🚔 😨 💿 🚎 📾                                                                     | ^                                                         |

- 4. นำใบแจ้งหนี้ KU 9 ไปชำระค่าธรรมเนียมการศึกษาที่ธนาคารตามที่ระบุในใบแจ้งหนี้
- 5. ส่งสำเนาใบเสร็จ และสำเนาใบแจ้งหนี้ KU 9 ที่ชำระค่าธรรมเนียมการศึกษา เรียบร้อยแล้ว

## \*\* นำสำเนาส่งมายังโครงการฯ โดยวิธี <u>แสกน</u> (Scan) หรือ<u>รูปถ่าย</u>ที่ชัดเจน

พร้อมทั้งเขียนชื่อ - นามสกุล รหัสนิสิต 671535xxxx และสาขาวิชาที่นิสิตรายงานตัว กลับมายัง โครงการฯ ทาง Email ที่ **\*\*Email: y-mba.bus@ku.th** เพื่อที่ทางโครงการฯจะทำการรับรองการ ชำระเงินของนิสิตผ่านระบบ <u>เพื่อนิสิตจะได้ดำเนินการลงทะเบียนเรียนผ่านระบบออนไลน์ต่อไป</u>\*\* ติดต่อโครงการปริญญาโทสาขาบริหารธุรกิจ ภาคค่ำ

- Email: <u>y-mba.bus@ku.th</u>
- 💠 เว็บไซด์โครงการปริญญาโทสาขาบริหารธุรกิจ ภาคค่ำ
- http://www.y-mba.bus.ku.ac.th
- Facebook : <u>https://www.facebook.com/YMBA.KU2023/</u>
- Mobile : 081 843 5713
- Tel : 02-5795355 ต่อ 1905